## Krok (1)

**Po zarejestrowaniu** się na naszej stronie, pobraniu programu szachowego CEEC i aktywowaniu go do pełnej wersji, jesteś gotowy do gry.

## Krok (2)

Jeśli otrzymałeś od nas **kod promo**, aktywujesz go w **Moje konto-Kody promo**, wpisując w ramkę na dole strony i akceptując (Użyj). Po tej czynności **system automatycznie umieści na Twoim koncie wszystkie pozycje zadań danej gry-turnieju (to samo następuje po opłaceniu przez gracza wpisowego do turnieju).** 

Uwaga! Jeśli pozycji nie ma, odśwież stronę (ctrl+f5) i pojawią się.

Krok (3) Jak grać?

Ta sama poniższa **procedura** jest **dla posiadaczy kodów promo**, dla **uczestników turnieju którzy opłacili wpisowe** oraz dla grających bezpłatnie:

Każdą pozycję będziesz mógł pobrać w Moje konto, lub na stronie gry, dokładnie o czasie startu zadania. Czasy rozpoczęcia się każdej gry są podane zawsze na planszy każdego turnieju. Po kliknięciu na –pobierz- zgodnie z czasem, (już po otworzeniu przez system dostępu do pozycji zadania), plik pozycji zapisze się w zakładce – Pobrane- Twojego komputera.
*Uwaga! Przy pobieraniu wyświetli się informacja z pełna treścia zadania. Dobrze ja*

Uwaga! Przy pobieraniu wyświetli się informacja z pełną treścią zadania. Dobrze ją zapamiętaj, lub zapisz.

Następnie w – Pobrane- kliknij dwukrotnie w pobrany plik zadania. Plik otworzy się automatycznie na pulpicie twojego komputera w programie szachowym CEEC.
Możesz rozwiązywać. Rozwiązanie zapisujesz w programie szachowym CEEC. (>"File", "Save as"). Plik zapisze się w -Pobrane-, tam gdzie jest plik pozycji.
Uwaga! Zmieniając nazwę pliku rozwiązania, nie możesz tylko zmienić rozszerzenia

(.pgn)

Pliki - pozycję i rozwiązanie zapisujesz w Moje konto lub na stronie gry, w tabelce zapisu dla dwóch plików, która otworzy się po kliknięciu tam w –zapisz-.
System zapisze twoje rozwiązanie z czasem jaki minął od pobrania do zapisania rozwiązania.

Teraz możesz pobierać kolejne zadanie. Dalsza procedura, jak wyżej.

## Krok (4)

Notacja, oraz co oznacza "Wygrać" w świecie Goldchess m35 → mat w 35 ruchu, v35 → CEEC poddaje sie w 35 ruchu, czyli Ty wygrałeś. Aby wygrać z CEEC, nie wystarcza dograć się pozycji, którą Ty uważasz za wygraną. Należy zmusić CEEC do poddania się, co program oznajmia napisem -Resign-. Dopiero, gdy to nastąpi, można mówić o Wygranej.

## Krok (5)

Screenshot poniżej pokazuje jak wygląda "My Account" z Grami gotowymi do odpalenia.

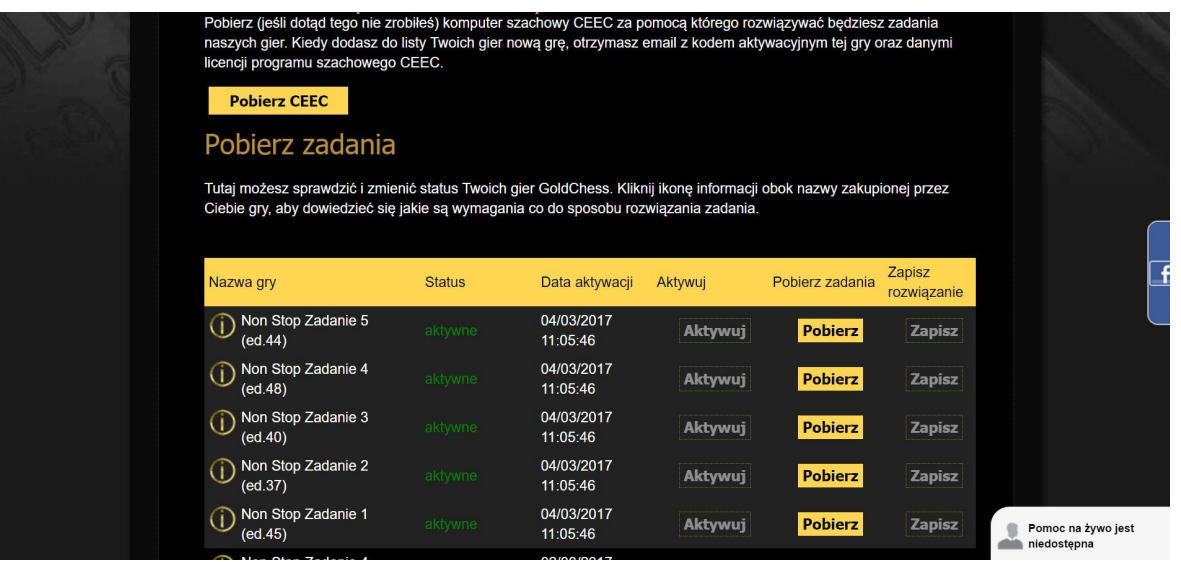